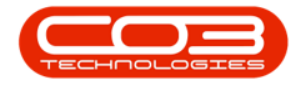

We are currently updating our site; thank you for your patience.

# PROCUREMENT

## PRINT A WARRANTY CLAIM

Ribbon Access: Procurement > Claims

|           | 12           |          |            |            |        |         | RBO: Version           | 10.50 [          |                            |             |       |         |           |            | V |
|-----------|--------------|----------|------------|------------|--------|---------|------------------------|------------------|----------------------------|-------------|-------|---------|-----------|------------|---|
| bpo ,     | -            | ocations | Contract   | Finance    | and HD | Invent  | nrv Mainter            | ance and Project | e Company<br>Manufacturing | Procurement | Caler | Service | Deporting | Litilities | ~ |
| Suppliers | Requisitions | Orders   | Expediting | Invoices   | Debit  | Returns | Goods Receive<br>Notes | ed Warranties    | Claims                     | Flocarement | Jaica | Service | Reporting | Oundes     |   |
| Master "  |              |          | 1          | Processing |        |         |                        | J Warrant        | ies "                      |             |       |         |           |            |   |
|           |              |          |            |            |        |         |                        |                  |                            |             |       |         |           |            |   |
| Open Wind | lows 🕶       |          |            |            |        |         |                        |                  |                            |             |       |         | 28 Jan 3  | 2019       |   |

The Warranty Claims: Claim No: [] screen will be displayed.

Select the Site and Status

- 1. Select the Site.
  - In this image **Durban** has been selected.
- 2. Select the Status.
  - This must be set to **Accepted**.

Help v2024.5.0.7/1.0 - Pg 1 - Printed: 21/08/2024

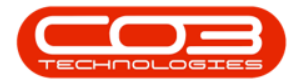

### Print a Warranty Claim

|      | -          | ▼ Warranty Claims : Claim No : Test Fin Postings - BPO: Version 2.1.0.69 - Example Company |                                       |             |                |                   |                      |             |            |          |                |          | - 🗆         | ×         |
|------|------------|--------------------------------------------------------------------------------------------|---------------------------------------|-------------|----------------|-------------------|----------------------|-------------|------------|----------|----------------|----------|-------------|-----------|
| 0    | Home       | Equipment an                                                                               | d Locations Co                        | ontract Fin | ance and HR In | ventory Main      | ntenance and Project | s Manufactu | ring Procu | rement S | ales Service R | eporting | Utilities — | в х       |
| Ad   | d Edit     | View A                                                                                     | ccept Reject<br>Jaim Claim<br>Process | Save Layo   | out Workspaces | Print Ex<br>Claim | Accepted             | - Re        | efresh     | 1        |                |          |             |           |
| Drag | a column h |                                                                                            |                                       |             |                | 2                 |                      |             |            |          |                |          |             |           |
| 0    | laimNo     | SupplierCode                                                                               | SupplierName                          |             | WarrantyDesc   |                   | ClaimStatusDesc      | Reference   | ClaimValue | Currency | ExchangeRate   | TaxRate  | ClaimDate   | ClaimTime |
| • V  | /C0000013  | SPR001                                                                                     | Sprint Distribu                       | utors Local | 24 Month Supp  | lier Warranty     | Accepted             | Test Fin P  | 1 311.00   | ZAR      | 1.00           | 14.00    | 02 Aug 2017 | 11:20:28  |
| ۷    | /C0000016  | SPR001                                                                                     | Sprint Distribu                       | utors Local | 12 Month Supp  | lier Warranty     | Accepted             | Claim AB 01 | 5 175.00   | ZAR      | 1.00           | 0.00     | 11 Oct 2018 | 02:11:40  |
|      |            |                                                                                            |                                       |             |                |                   |                      |             |            |          |                |          |             |           |
| 4 0  |            |                                                                                            |                                       |             |                |                   |                      |             |            |          |                |          |             | •         |
| Ope  | n Windows  | •                                                                                          |                                       |             |                |                   |                      |             |            |          |                |          | 28 Jan 2019 | - 11      |

#### **SELECT WARRANTY CLAIM**

• Select the **row** of the **Claim No** that you wish to **Print**.

#### **PRINT CLAIM**

• Click on **Print Claim**.

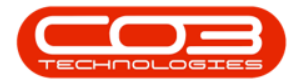

### Print a Warranty Claim

|           | ₹        |             |                | Warra       | nty Claims : Clair | m No : Test Fir | n Postings - BPO: \ | ersion 2.1.0.6 | 9 - Example | Company  | 1              |          | - 🗆         | ×         |
|-----------|----------|-------------|----------------|-------------|--------------------|-----------------|---------------------|----------------|-------------|----------|----------------|----------|-------------|-----------|
|           | Home     | Equipment a | nd Locations C | ontract Fin | ance and HR Inv    | ventory Main    | tenance and Project | s Manufactu    | ring Procur | ement Sa | ales Service R | eporting | Utilities — | ъх        |
| •         |          |             |                |             |                    |                 | Durban              | - 4            |             |          |                |          |             |           |
| Add       | Eait     | view        | Claim Claim    | Save Layo   | workspaces         | Claim           | coort Accepted      | ✓ Re           | mesn        |          |                |          |             |           |
| N         | Maintain |             | Process        | F           | ormat ,            | Print           |                     | urrent         |             |          |                |          |             |           |
| Drag a c  |          |             |                |             |                    |                 |                     |                |             |          |                |          |             |           |
| Claim     | No       | SupplierCod | e SupplierName | 2           | WarrantyDesc       |                 | ClaimStatusDesc     | Reference      | ClaimValue  | Currency | ExchangeRate   | TaxRate  | ClaimDate   | ClaimTime |
| ▼<br>WC00 | 000013   | SPR001      | Sprint Distrib | utors Local | 24 Month Suppli    | ier Warranty    | Accepted            | Test Fin P     | 1 311.00    | ZAR      | 1.00           | 14.00    | 02 Aug 2017 | 11:20:28  |
| WCO       | 000016   | SPR001      | Sprint Distrib | utors Local | 12 Month Suppli    | ier Warranty    | Accepted            | Claim AB 01    | 5 175.00    | ZAR      | 1.00           | 0.00     | 11 Oct 2018 | 02:11:40  |
|           |          |             |                |             |                    |                 |                     |                |             |          |                |          |             |           |
|           |          |             |                |             |                    |                 |                     |                |             |          |                |          |             |           |
| Open W    | indows • |             |                |             |                    |                 |                     |                |             |          |                |          | 28 Jan 2019 | + 1       |

#### **REPORT PREVIEW**

The **Report Preview** screen will be displayed.

- 1. From here you can **View**, **Print**, **Export** or **Email** the Warranty Claim.
- 2. Close the Report Preview screen when done.

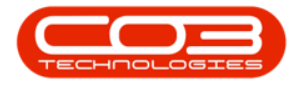

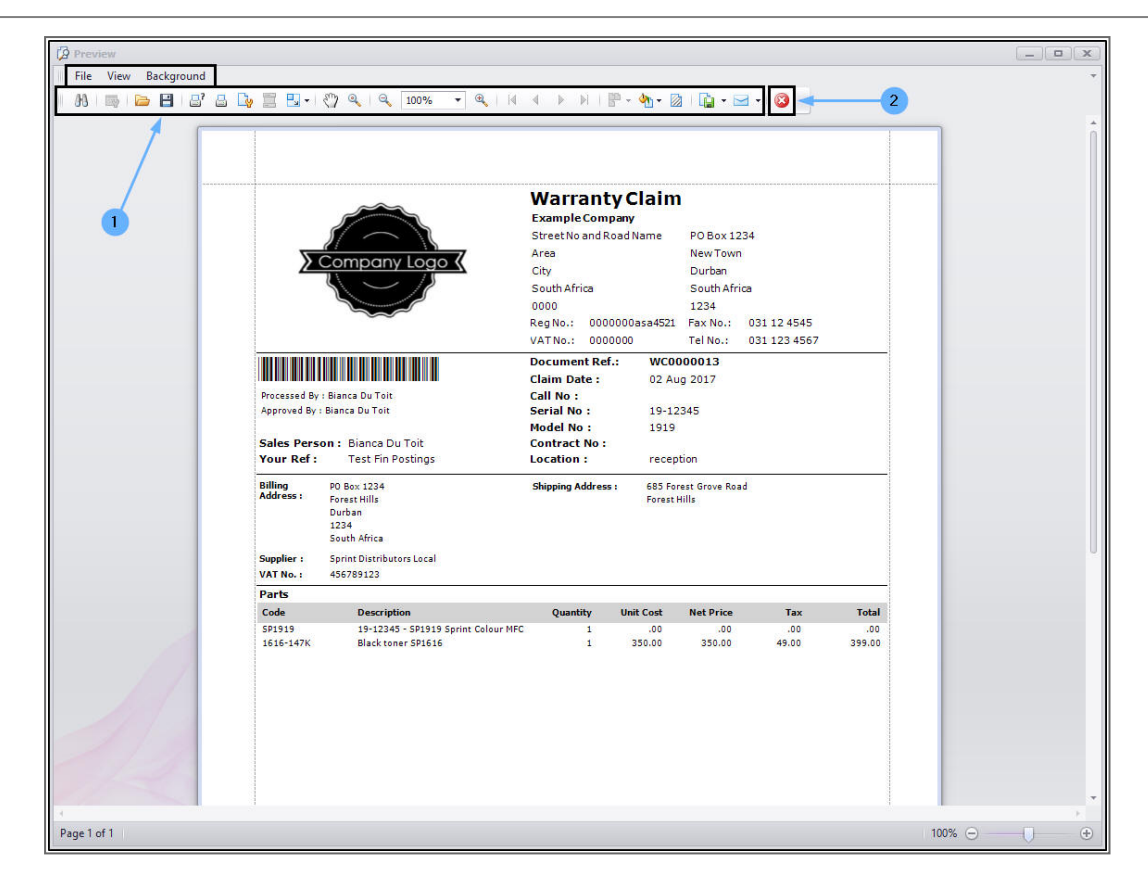

MNU.133.003